# CVP 礼儀コールバック配備のコール ドロップの トラブルシューティングを実行して下さい

### 目次

<u>はじめに</u> <u>前提条件</u> <u>要件</u> 使用するコンポーネント 問題 トラブルシューティング 解決策

### 概要

発信者が Cisco Unified Customer Voice Portal (CVP)礼儀コールバック配備のキューにある間 、この資料にコール ドロップのトラブルシューティングを実行する方法を記述されています。

### 前提条件

#### 要件

次の項目に関する知識が推奨されます。

- CVP コール サーバ
- ・CVP Voice Extensible Markup Language (VXML) サーバ
- CVP コール スタジオ アプリケーション
- VXML ゲートウェイ

#### 使用するコンポーネント

このドキュメントの情報は、次のソフトウェアのバージョンに基づくものです。

- CVP 10.5(1)
- CVP コール スタジオ 10.5(1)

本書の情報は、特定のラボ環境にあるデバイスに基づいて作成されたものです。 このドキュメン トで使用するすべてのデバイスは、初期(デフォルト)設定の状態から起動しています。 対象の ネットワークが実稼働中である場合には、どのような作業についても、その潜在的な影響につい て確実に理解しておく必要があります。

問題

CVP 礼儀コールバック配備では、オリジナル発信者が問い合わせられた後、そして発信者がエー ジェントをキューでコール ドロップを待っている間。

## トラブルシューティング

ステップ 1. CVP VXML サーバの CallbackWait および CallbackQueue アプリケーションから ActivityLogs を集めて下さい。 ログオンしますディレクトリをこれらを見つけることができます:

C:\Cisco\CVP\VXMLServer\applications\CallBackWait\logs\ActivityLog\and C:\Cisco\CVP\VXMLS erver\applications\CallBackQueue\logs\ActivityLog\。

ステップ 2. **CallbackQueue** ActivityLogs の悪いコールを見つけて下さい。 特定のタイムスタンプ のための悪いコールを見つける**エラー**か **warnig を**捜すことができます。

断片 CallbackQueue ActivityLogs:

10.85.137.68.1469202885038.5788.CallbackQueue\_custom,07/22/2016

11:59:24.656,Queuel,element,warning,A session has timed out after 3 minutes. This is most likely caused by a start of call class or action element at the top of the callflow not completing before the voice browser's fetch timeout occurred. To resolve it ensure this class executes in a timely manner or run it in the background. Session timeouts may also occur under high load or if there are issues with a load balancer or voice browser.

10.85.137.68.1469202885038.5788.CallbackQueue\_custom,07/22/2016

11:59:24.656,Queue1,custom,Callback\_Leave\_Queue,ELEMENT\_ENTRY

 $10.85.137.68.1469202885038.5788.Callback \texttt{Queue\_custom}, 07/22/2016$ 

11:59:24.656,Queue1,custom,Callback\_Leave\_Queue,ELEMENT\_EXIT

 $10.85.137.68.1469202885038.5788. \texttt{CallbackQueue\_custom}, 07/22/2016$ 

11:59:24.656,,end,how,app\_session\_complete

10.85.137.68.1469202885038.5788.CallbackQueue\_custom,07/22/2016 11:59:24.656,,end,result,timeout ステップ 3 ActivityLogs を見てわかるように示すセッションにタイムアウトがあることを警告メッセージはあります。 これは badfetch エラーとして VXML ゲートウェイ ログで報告されます。

ステップ 4. VXML サーバから Tomcat ログを集めて下さい。 ログオンしますディレクトリ C:\Cisco\CVP\VXMLServer\Tomcat\logs を Tomcat を見つけることができます

java.lang.NullPointerException

at

Tomcat サーバログで見るように、NIO (ノンブロッキング入出力)に NULL ポインタ例外があります。

**注:** NIO は集中的な入出力(I/O)オペレーションに使用する JAVA Application Programming Interface (API; アプリケーション プログラミング インターフェイス)の収 集です。 ステップ 5 CVP VXML サーバと CVP VXML ゲートウェイ間のネットワーク 接続をチェックして 下さい。 この Tomcat エラー報告されるときほとんどのシナリオでは、VXML ゲートウェイは異 なるサブネットにおよび CVP VXML サーバはあります。

### 解決策

ステップ1:fetchtimeout が最小に 60 秒設定されるようにして下さい。 fetchtimeout を設定しな い場合次の手順に従って下さい。

- ルート資料に VoiceXML プロパティ fetchtimeout を追加して下さい。
- Unified Call Studio では、望ましいプロジェクトを右クリックし、『Properties』 を選択 して 下さい。
- 選択して下さいコール スタジオで-ドキュメント設定を定着させて下さい。
- VoiceXML プロパティの下で fetchtimeout を入力し、値の下で望ましいタイムアウトを入力して下さい。
  たとえば 60 秒のために 60s を入力して下さい

ステップ 2.」偽 useSendfile= を"含むために Tomcat server.xml ファイルを修正して下さい。 C:\Cisco\CVP\VXMLServer\Tomcat\conf\ **ディレクトリ**のこのファイルを見つけることができます 。

次に例を示します。

<Connector port="7000" useSendfile="false" redirectPort="7443" protocol="org.apache.coyote.httpl1.Httpl1NioProtocol" maxHttpHeaderSize="8192" executor="tomcatThreadPool" acceptCount="1500"/>

<!-- A "Connector" using the shared thread pool-->

<!-- <Connector executor="tomcatThreadPool" port="8080" protocol="HTTP/1.1" connectionTimeout="20000" redirectPort="8443" /> -->

<!-- Define a SSL HTTP/1.1 Connector on port 8443 This connector uses the JSSE configuration, when using APR, the connector should be using the OpenSSL style configuration described in the APR documentation -->

**注:** これは Tomcat 問題 CVP 製品に帰因させなくてであり。 <u>CSCus07896 を</u>詳細について は参照して下さい。

ステップ 3 1.に Windowsレジストリ キーを、TcpAckFrequency 変更する推奨事項がある異なる サブネットが使用されたり場合のパケット遅延を当たるため。

**注:** 別のサブネットを使用するこの推奨事項は CVP ソリューションのためのネットワーク の問題に(もしあれば)対処することです。 <u>CSCuq07550 を</u>詳細については参照して下さ い。